## Installation et Configuration du service DHCP sous Windows

Comme promis, un petit tuto Windows pour **illustrer** l'**installation et la configuration** d'un service très pratique, le <u>DHCP</u> (*Dynamic Host Configuration Protocol*).

Le DHCP, c'est le protocole utilisé pour **fournir automatiquement un adressage IP complet à toutes les machines d'une infrastructure qui en font la demande**. <u>Un</u> <u>véritable gain de temps pour les admins !</u>

Bonne lecture ! 😎

## Installer et configurer un serveur DHCP sous Windows

Ce tutoriel a été réalisé avec un serveur Windows 2016 et un client Windows 10 sous vmWare Workstation. Comme d'habitude, vous pouvez cliquer sur les différentes images pour avoir une meilleure résolution.

<u>Info +</u> : Pour en savoir plus sur le protocole DHCP, consultez cet article : <u>Introduction au DHCP</u> Et pour la version Linux, c'est par ici : <u>DHCP sous Linux</u> Et en <u>bonus</u>, réalisez le tuto ci-dessous en Powershell : <u>Installer et configurer son DHCP en PowerShell</u>

Rentrons directement dans le vif du sujet ! 🚨

La 1<sup>ere</sup> action à effectuer, si ce n'est pas déjà le cas, c'est d'**attribuer une adresse IP fixe** à **notre serveur**. Pour cela, on se rend dans les <u>paramètres du système</u>, <u>partie « Centre</u> <u>réseau et partage ».</u> (Utilisez la zone de recherche, la loupe, à droite du menu démarrer pour y accéder directement).

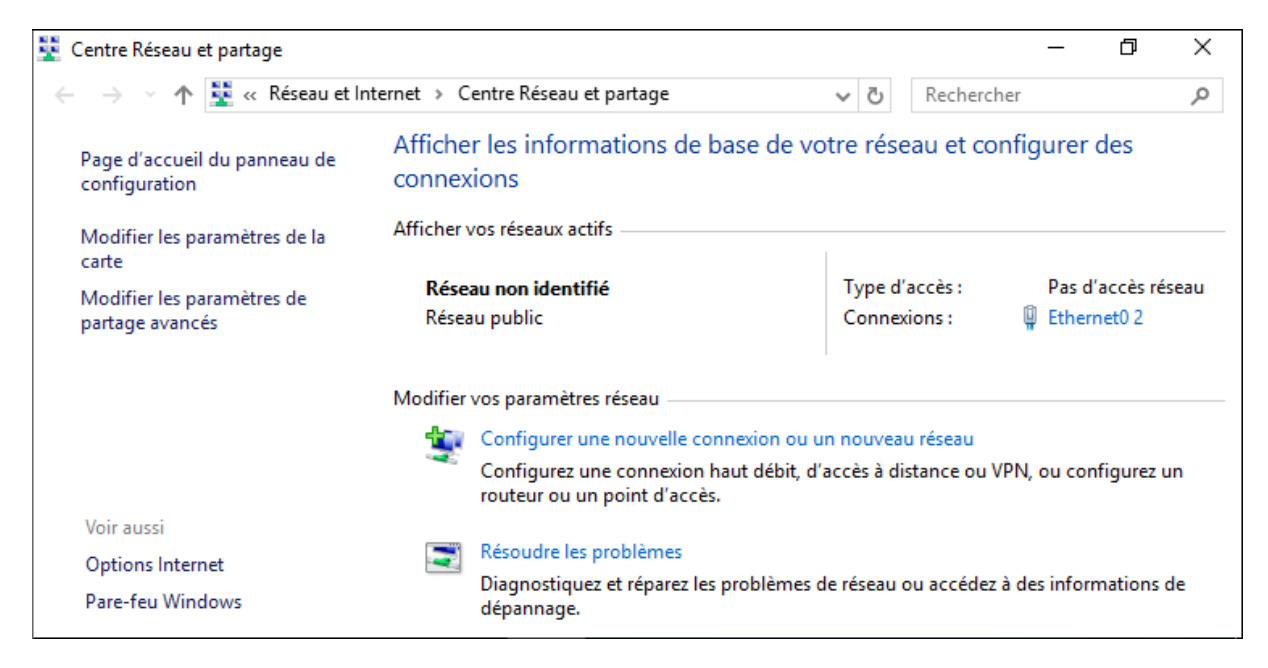

| 🏺 État de Ethernet0 2                  | $\times$ |
|----------------------------------------|----------|
| Général                                |          |
| Connexion                              | -        |
| Connectivité IPv4 : Pas d'accès réseau |          |
| Connectivité IPv6 : Pas d'accès réseau |          |
| État du média : Activé                 |          |
| Durée : 00:11:47                       |          |
| Vitesse : 1,0 Gbits/s                  |          |
| Détais                                 |          |
| Activité                               |          |
| Envoyés — 🌉 — Repus                    |          |
| Paquets : 183 2                        |          |
| Propriétés Odésactiver Diagnostiquer   |          |
| Ferme                                  | t        |

Dans la partie « *réseaux actifs* », il n'y a qu'un seul po connexions ici nommé « *Ethernet0 2* ». Cliquez c pour <u>visualiser son état</u>. Ensuite cliquez sur le b « <u>Propriétés</u> »

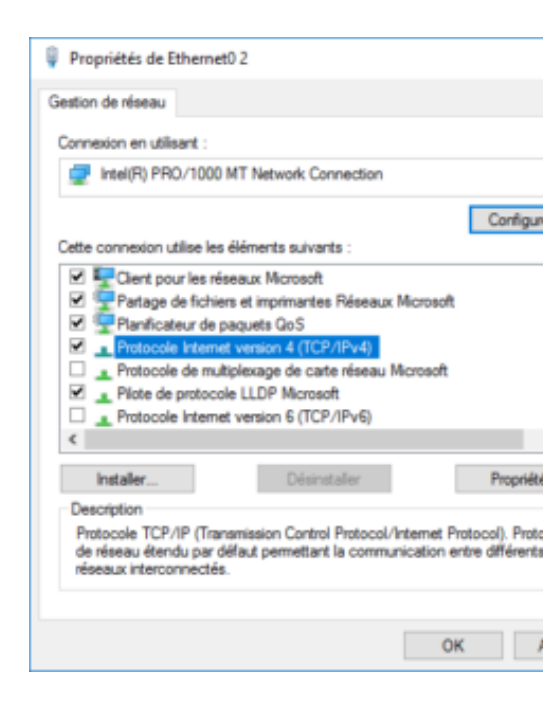

Double-cliquez sur l'élément « **Protocole internet version 4** » pour pouvoir lui <u>définir un adressage IP</u>.

| Propriétés de : Protocole Internet versi                                                                                 | ion 4 (TCP/IPv4)                                                   | ×    |
|----------------------------------------------------------------------------------------------------|--------------------------------------------------------------------|------|
| Général                                                                                                    |                                                                    |      |
| Les paramètres IP peuvent être détern<br>réseau le permet. Sinon, vous devez d<br>appropriés à votre administrateur rése | ninés automatiquement si votre<br>emander les paramètres IP<br>au. |      |
| Obtenir une adresse IP automatiq                                                                                         | uement                                                             |      |
| Utiliser l'adresse IP suivante :                                                                                         |                                                                    |      |
| Adresse IP :                                                                                                    | 192 . 168 . 10 . 10                                                |      |
| Masque de sous-réseau :                                                                                                  | 255.255.255.0                                                      |      |
| Passerelle par défaut :                                                                                                  | 192 . 168 . 10 . 1                                                 |      |
| Obtenir les adresses des serveurs                                                                                        | DNS automatiquement                                                |      |
| Utiliser l'adresse de serveur DNS s                                                                                      | suivante :                                                         |      |
| Serveur DNS préféré :                                                                                                    | 8.8.8.8                                                            |      |
| Serveur DNS auxiliaire :                                                                                                 |                                                                    |      |
| ∐Valider les paramètres en quittan                                                                                       | t Avancé                                                           |      |
|                                                                                                    | OK Annuk                                                           | er - |

Cochez « *Utiliser l'adresse IP suivante* » et <u>assignez une ac</u> <u>et un masque de sous-réseau</u>. Ici j'ai choisi d'utilis réseau *192.168.10.0/24*.

J'ai donc attribué l'adresse *192.168.10.10* avec le masque c'est-à-dire *255.255.255.0* à mon futur serveur DHCP.

Les adresses de passerelle et de DNS sont fictiv n'aboutiront nulle part dans notre contexte, c'est unique pour mieux illustrer la réalité.

Une fois votre configuration manuelle de l'interface réseau du serveur terminée, cliquez sur OK et fermez toutes les autres fenêtres.

**On va maintenant installer le service DHCP sur notre machine serveur.** Allez dans le **gestionnaire de serveur**. Celui-ci s'ouvre automatiquement à l'ouverture de session. Si l'option a été décochée, <u>vous pourrez le retrouver dans le menu démarrer</u>

ou en exécutant « servermanager.exe »

On arrive sur la page « *Avant de commencer* » qu être ignorer. Cliquez sur **Suivant.** 

Le type d'installation que nous allons effectuer est **basé sur un rôle.** Cochez le <u>1<sup>er</sup> cercle</u> et cliquez sur **Suivant**.

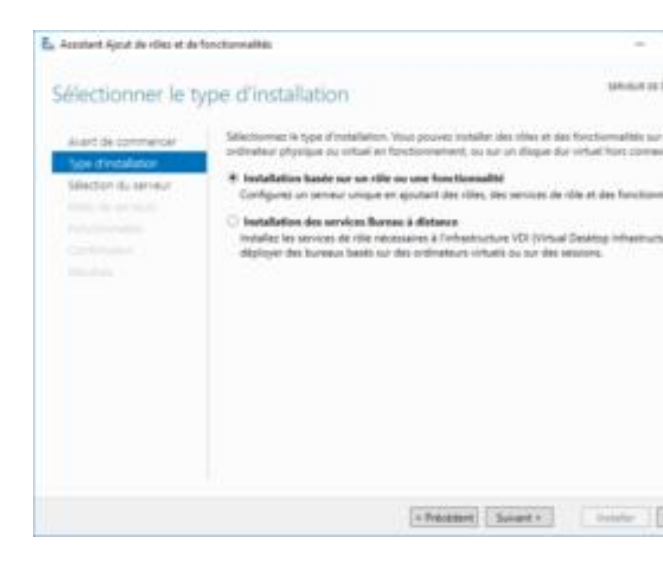

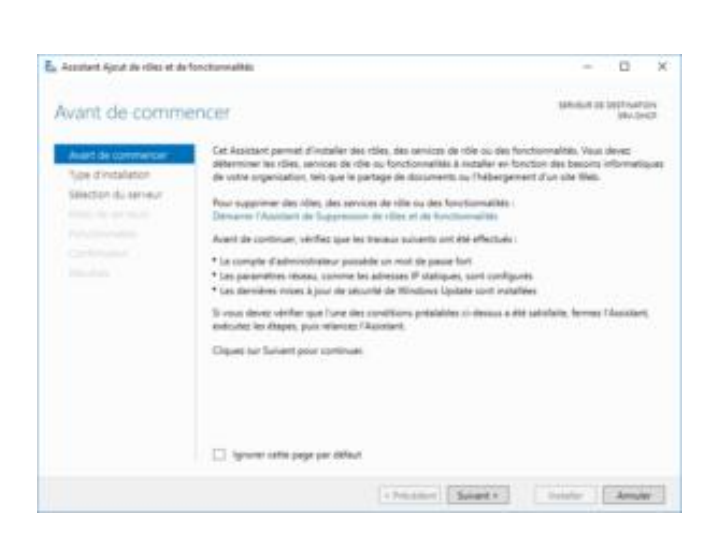

Si vous avez la partie de droite dite « Démarrage

rapide », cliquez sur « Ajouter des rôles et des

fonctionnalités ». Si cette partie a été masquée, vous

pouvez par le menu « Gérer » en haut à droite du

tableau de bord.

| Assistant Ajroit de villes et de          | toxtonalitis - D                                                                                                    | × |
|-------------------------------------------|----------------------------------------------------------------------------------------------------|---|
| Sélectionner le s                         | erveur de destination                                                                                                    |   |
| Avent de commenuer<br>Type d'installation | Selectores le sense su la dispar de intari se legari intalier das rites et das fondarealitis.                                                                                                    |   |
| Minister du serveur                       | <ul> <li>Silectioner un dique dar virtuel</li> </ul>                                                                                                    |   |
| Rose de cerveurs<br>Roschermalités        | Pool de serveurs<br>Rea:                                                                                                    | 1 |
|                                           | New Relevant Spinne Peopletation                                                                                                    | 1 |
|                                           | 192-040 NO.102.12.10 Microsoft Westine Server 21% Desilent                                                                                                    | 1 |
|                                           | T perferentiavette trauvettet<br>Cette page persente tes annexes qui perivalent Windows Server 2012 nu une version utbilineur et qui<br>ant 444 apaulte 3 Talle de la commande Apaule des serveurs des la Cettionnaire de serveur. Les<br>serveurs hon connexes et les serveurs insurvêment ajaulés dont le cellecte de données et tragmant<br>inversepte ne sunt per régiennais. |   |
|                                           |                                                                                                    |   |

On sélectionne le **serveur de destination**. lci, nou avons qu'un seul, notre **serveur de DHCP**. C sur **Suivant**.

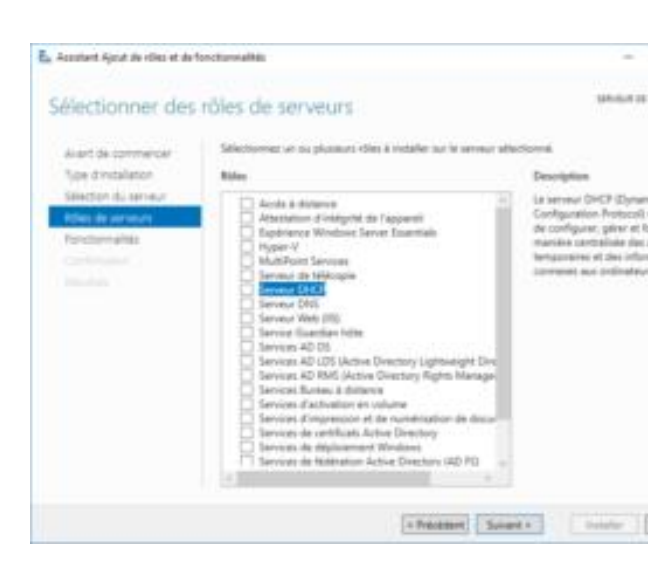

C'est dans cette partie que nous allons choisir **le rôle serveur DHCP**. <u>Cochez la case sur la gauche du</u> <u>rôle</u>.

|                                                                        | öles et de fonctionnalités                                                        |               |
|------------------------------------------------------------------------|-----------------------------------------------------------------------------------|---------------|
| Ajouter les fond<br>DHCP ?                                             | tionnalités requises pour Serv                                                    | veur          |
| Les outils suivants s<br>fonctionnalité, mais<br>sur le même serveu    | ont requis pour la gestion de cette<br>ils ne doivent pas obligatoirement é<br>r. | tre installés |
| <ul> <li>Outils d'admini</li> <li>Outils d'adr<br/>[Outils]</li> </ul> | stration de serveur distant<br>ninistration de rôles<br>Outils du serveur DHCP    |               |
|                                                                        |                                                                                   |               |
| Inclure les outi                                                       | s de gestion (si applicable)                                                      |               |

Lorsque l'on sélectionne un rôle, l'<u>assistant va nous pro</u> <u>automatiquement les fonctionnalités requises au</u> <u>fonctionnement de ce rôle</u>. Dans la fenêtre qui s'est ou cliquez sur «*Ajouter les fonctionnalités* ». Quand le Serveur DHCP est bien coché, cliquez sur **Suivant**.

*Passez la fenêtre de sélection des fonctionnalités*, nous n'en avons plus besoin, elles ont été automatiquement ajoutées.

Avant l'installation, le serveur nous propose des petites informations importantes sur le service DHCP que nous avons demandés. Cliquez sur **Suivant**.

| Accusters Ajout the clies at dart                                                                                                    | octuvialitis -                                                                                                    |
|----------------------------------------------------------------------------------------------------|----------------------------------------------------------------------------------------------------|
| Serveur DHCP                                                                                                    | Statistical Statistical Statisticae Statisticae Statisticae Statisticae Statisticae Statis |
| Alart da commercial<br>Supe di installazion<br>Statistici di serinau<br>Alasi se seriaun<br>Roccumianta<br>Seriau DACA<br>Cantiningico | <ul> <li>La protocole DHCP (Dynamic Heet Configuration Protocol) permet aux sensers of attribute<br/>selesses IP aux conferences at autres physical region control of them DHCP, for align<br/>pervance DHCP are (in viscole internet aux configuration or autres physical region internet internet<br/>attracts of validate, and que tes parameters is a configuration outpublic entained internet<br/>parameters DHCP, de classes internet de la configuration resources research when gue its<br/>DHC, this areas<br/>DHC, this areas with at their internet<br/>internet.</li> <li>Nace shoet configurate as mainters are advected IP statigue sui set conference. Remote<br/>Resources WHCP, received and an areas and an attracts are advected in the set of output set.</li> <li>A source I</li> <li>Nace identify are not mainter are advected IP statigue sui and output set.</li> <li>A source I</li> <li>A source I and a set of parameter bits poor is consulter advected method and<br/>Roches to plan dama or loss to poor is consulter advectement.</li> </ul>                                                                                                    |
|                                                                                                    | To Residence of Second and Second and                                                                                                    |

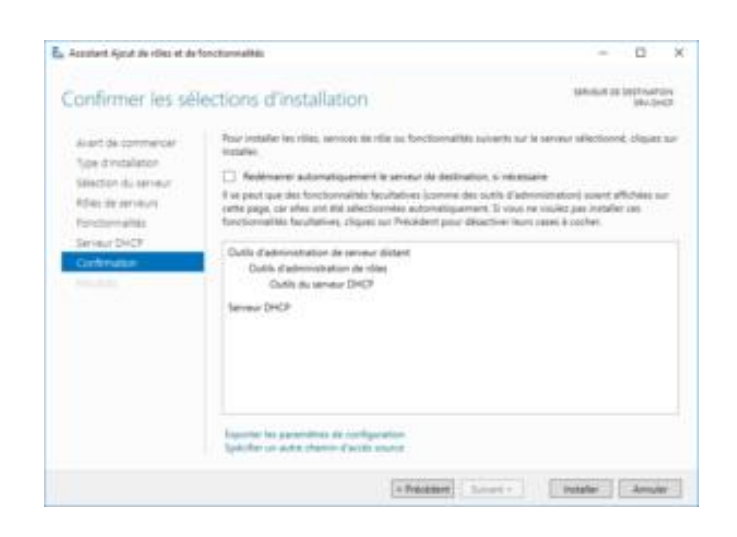

Vérifiez que vous installez bien le rôle demandé que ses fonctionnalités et cliquez sur **Installer**.

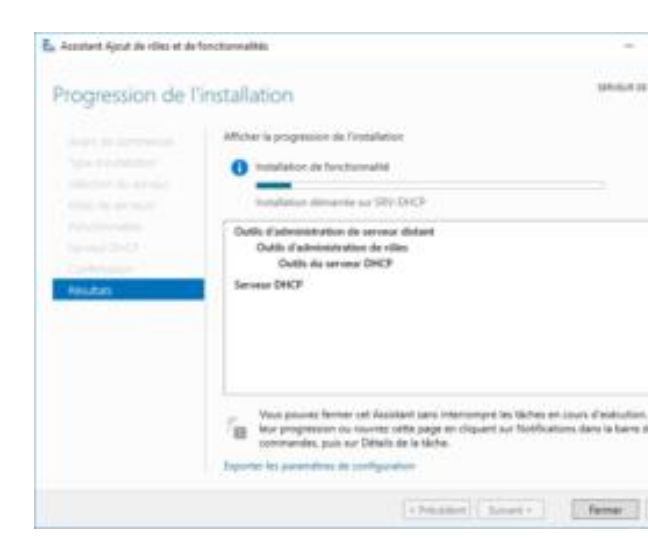

Patientez 1 à 2 minutes que l'installation s'effectue.

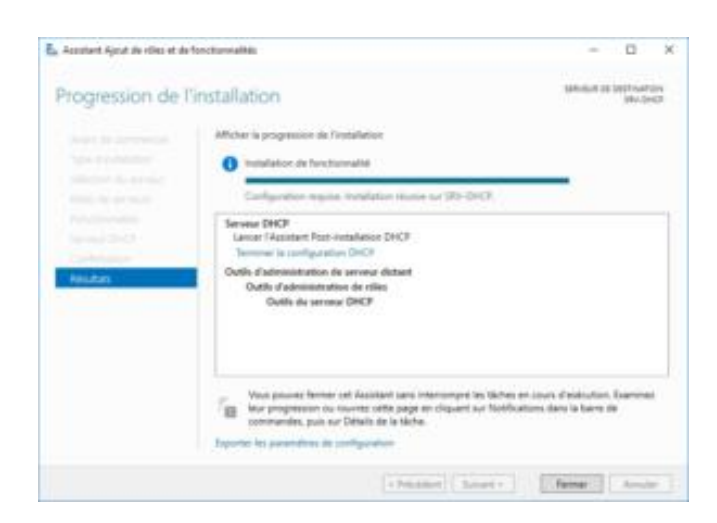

Le rôle a bien été installé, mais l'assistant nous den maintenant d'<u>effectuer la post-installation du se</u> <u>DHCP</u>. Cliquez sur « *Terminer la configuration D* 

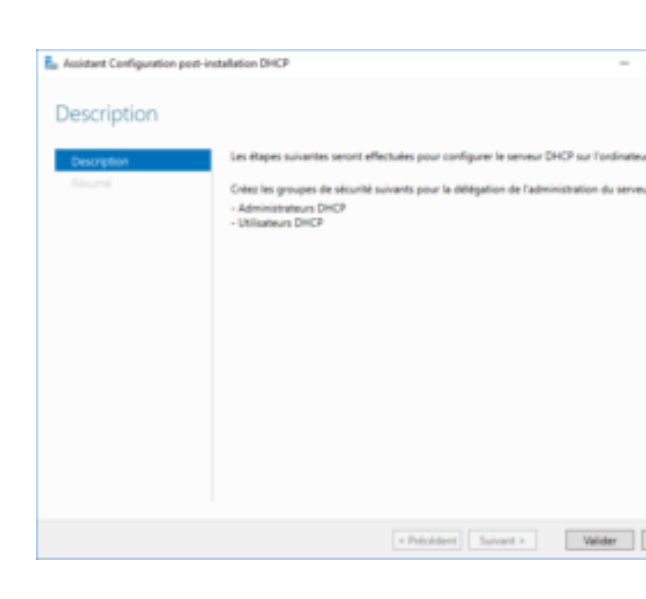

La post-installation nous spécifie que <u>des groupes</u> <u>de sécurité, spécifique au serveur DHCP, doivent</u> <u>être créé sur le serveur</u>. Cliquez sur Valider.

| Assistant Configuration | en-installation DHCP – 🗆                                                                                                    |
|-------------------------|----------------------------------------------------------------------------------------------------|
| Résumé                  |                                                                                                    |
| Description             | L'état des étapes de configuration post-installation est indiqué ci-dessaus :                                                                                |
| Recume                  | Création des groupes de sécurité Terminé<br>Reldemantes le service Service DHCP sur l'ordinateur cible pour que les groupes de sécurité<br>soient effectifs. |
|                         |                                                                                                    |
|                         |                                                                                                    |
|                         |                                                                                                    |
|                         |                                                                                                    |
|                         |                                                                                                    |
|                         | < Précédent Suivant > Fermer Annuler                                                                                                    |

L'assistant s'est occupé de créer lui-mêm groupe dont il a besoin. Il ne reste qu'à <u>redéman</u> service DHCP pour appliquer les changements.

Pour redémarrer le service, plusieurs possibilités, passer par la ligne de commande, utiliser la console de gestion des services ou passer par le gestionnaire de serveur. Allez je vais vous montrer les 3 comme ça pas de jaloux !

#### o 1<sup>ere</sup> technique : Powershell

Ouvrez une console Powershell et saisissez la commande:Restart-Service DHCPServer

Windows PowerShell Copyright (C) 2016 Microsoft Corporation. Tous droits réservés. PS C:\Users\Administrateur.WIN-FLTJAES18BU> Restart-Service DHCPServer AVERTISSEMENT : Attente du démarrage du service « Serveur DHCP (DHCPServer) »... AVERTISSEMENT : Attente du démarrage du service « Serveur DHCP (DHCPServer) »... AVERTISSEMENT : Attente du démarrage du service « Serveur DHCP (DHCPServer) »... AVERTISSEMENT : Attente du démarrage du service « Serveur DHCP (DHCPServer) »... PS C:\Users\Administrateur.WIN-FLTJAES18BU> \_

• 2<sup>ème</sup> technique : Console de gestion des services

Recherchez « Services » ou exécutez directement « services.msc ».

Cherchez le service appelé « <u>Serveur DHCP</u>». Effectuez un clic-droit dessus et cliquez

| Services           |                                                                                                    |                                                                                                    |                                                                                                    |                                           | >                                                                                                    | × |
|--------------------|----------------------------------------------------------------------------------------------------|----------------------------------------------------------------------------------------------------|----------------------------------------------------------------------------------------------------|-------------------------------------------|----------------------------------------------------------------------------------------------------|---|
| Fichier Action Af  | fichage ?                                                                                                    |                                                                                                    |                                                                                                    |                                           |                                                                                                    |   |
|                    | à 🔒 🛛 📰 🕨 🔲 🕪 🕨                                                                                                    |                                                                                                    |                                                                                                    |                                           |                                                                                                    |   |
| 🔍 Services (local) | Services (local)                                                                                                    |                                                                                                    |                                                                                                    |                                           |                                                                                                    |   |
|                    | Serveur DHCP                                                                                                    | Nom                                                                                                    | Description É                                                                                                    | État                                      | Type de démarrage                                                                                                    | ^ |
|                    | Arrêter le service<br>Interrompre le service<br>Redémarrer le service<br>Description :<br>Effectue la configuration TCP/IP des<br>clients DHCP, notamment les<br>attributions dynamiques d'adresses IP<br>et la spécification des serveurs WINS<br>et DNS et des noms DNS spécifiques<br>à la connexion. Si ce service est arrêté,<br>le serveur DHCP n'effectue pas la<br>configuration TCP/IP des clients. Si<br>ce service est désactivé, tous les<br>services qui en dépendent<br>explicitement ne peuvent plus<br>démarrer. | <ul> <li>Serveur</li> <li>Serveur de modèles de don</li> <li>Serveur de trame de la Cam</li> <li>Serveur Gestionnaire de lice</li> <li>Service Arrêt de l'invité Micr</li> <li>Service Broker de découvert</li> <li>Service Broker de découvert</li> <li>Service Broker pour les con</li> <li>Service Broker pour les con</li> <li>Service Collecteur standard</li> <li>Service Configuration du ré</li> <li>Service d'ássociation de pér</li> <li>Service d'infrastructure des</li> <li>Service d'infrastructure des</li> <li>Service de biométrie Windo</li> <li>Service de cache de police</li> <li>Service de découverte auto</li> </ul> | Prend en ch E<br>Serveur de v E<br>Permettre à E<br>Démarrer<br>Arrêter<br>Suspendre<br>Reprendre<br>Reprendre<br>Actualiser<br>Propriétés<br>Aide<br>Le service d E<br>Service pou E | En co<br>En co<br>En co<br>âches<br>En co | Automatique<br>Automatique<br>Manuel (Déclencher<br>4 (Déclencher<br>4 (Déclencher)<br>4 (Déclencher)<br>4 (Déclench | ~ |
|                    | Étendu Standard /                                                                                                    |                                                                                                    |                                                                                                    |                                           |                                                                                                    |   |

Arrêter puis démarrer le service Serveur DHCP sur Ordinateur local

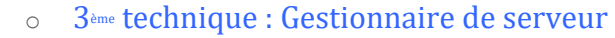

Allez sur **DHCP** dans la partie de gauche.

| ᡖ Gestionnaire de serveur                                                          |                                                                                                    | - 🗆 X         |
|------------------------------------------------------------------------------------|----------------------------------------------------------------------------------------------------|---------------|
| 🗲 🗸 🤫 DH                                                                           | - CP - CP - Gérer Outils                                                                                                    | Afficher Aide |
| <ul> <li>Tableau de bord</li> <li>Serveur local</li> <li>Tous les serve</li> </ul> | SERVEURS         Tous les serveurs   1 au total         Filtrer         P         (ii)         (iii)         (iii)         (iii)         (iii) | TÂCHES ▼      |
| Services de fic >                                                                  | SRV-DHCP     192.168.10.10     En ligne - Compteurs de performances non démarré                                                                | 01/10/2019 1  |
|                                                                                    | ÉVÉNEMENTS<br>Tous les événements   3 au total<br>Filtrer                                                                                      | TÂCHES 👻      |

Descendez jusqu'à la zone « **Services** ». Faites un clic droit sur le service **DHCPServer** et cliquez sur **Redémarrer les services**.

| ᡖ Gestionnaire de serveur        | ×                                                                                                    |
|----------------------------------|----------------------------------------------------------------------------------------------------|
| ». بوچ                           | DHCP - 🗭   🔽 Gérer Outils Afficher Aide                                                                                                    |
| Tableau de bord<br>Serveur local | SERVICES<br>Tous les services   1 au total<br>Fittrer P (R)  C                                                                                                    |
| 🃜 DHCP                           | Nom du serveur Nom complet Nom du service Statut Type de démarrage                                                                                                    |
| E Services de fic ▷              | SRV-DHCP       Serveur DHCP       DHCPServer         Démarrer les services       Arrêter les services         Redémarrer les services       Interrompre les services         Interrompre les services       Reprendre les services         Copier       Copier |
|                                  | BEST PRACTICE ANALYZER<br>Avertissements ou erreurs   0 sur 0 au total<br>Filtrer ♀ (用) ▼ (☉<br>Filtre appliqué. × Effacer tout                                                                                                    |

### Voilà, le rôle DHCP a été installé, le serveur est maintenant prêt. Maintenant nous allons configurer notre serveur DHCP !

## Ou pas... 🕯

<u>Avant</u> de se lancer dans la configuration en dur du service DHCP, <u>il est plus judicieux</u> <u>de définir en amont ce qu'on va mettre en place.</u> En d'autres termes, **on va noter la configuration du DHCP avant de l'appliquer !** 

Voici le tableau sur lequel j'ai appris à définir mes **config DHCP avant déploiement** et dont je me sers toujours ! A vous de créer le vôtre ou de l'adapter ! Le télécharger au format .docx : <u>template-table-dhcp-conf.docx</u>

| Configuration DHCP            |              |                  |  |              |            |  |
|-------------------------------|--------------|------------------|--|--------------|------------|--|
| Étendue du sous réseau<br>N°: |              | Adresses exclues |  | Réservations |            |  |
|                               |              |                  |  | Adresse Mac  | Adresse IP |  |
| Adresse début                 |              | Adresse début    |  |              |            |  |
| Adresse fin                   |              | Adresse fin      |  |              |            |  |
| Masque                        |              |                  |  |              |            |  |
| Durée du bail                 |              | Adresse début    |  |              |            |  |
| Options DH                    | CP d'étendue | Adresse fin      |  |              |            |  |
| Nom                           | Valeur       |                  |  |              |            |  |
|                               |              | Adresse début    |  |              |            |  |
|                               |              | Adresse fin      |  |              |            |  |
| Options DHCP de serveur       |              |                  |  |              |            |  |
| Nom                           | Valeur       |                  |  |              |            |  |
|                               |              | ]                |  |              |            |  |
|                               |              |                  |  |              |            |  |

Commençons par remplir la **partie gauche de notre tableau**.

Alors nous allons dire que **notre réseau est le** *192.168.10.0/24*. Donc, nous allons **créer une étendue 192.168.10.0** avec le masque de sous-réseau **en** *255.255.255.0* et laissez le **bail par défaut à** *8 jours*.

Ensuite, on va décider que le DHCP devra **distribuer toutes les adresses disponibles dans ce réseau c'est-à-dire de la 192.168.10.1 à la 192.168.10.254**.

Nous allons ensuite ajouter des **options**. Une **<u>option d'étendue</u>** qui sera l'adresse de la passerelle pour les postes clients, l'option « *Routeur* » qui aura pour valeur *192.168.10.1* et une <u>option de serveur</u>, l'option « *Serveur DNS* », avec la valeur *8.8.8.8* (*DNS de Google*).

Voilà la 1<sup>ère</sup> partie de notre tableau rempli !

| Étendue du sous réseau<br>N°: 192.168.10.0/24 |                |  |  |  |
|-----------------------------------------------|----------------|--|--|--|
| Adresse début                                 | 192.168.10.1   |  |  |  |
| Adresse fin                                   | 192.168.10.254 |  |  |  |
| Masque                                        | 255.255.255.0  |  |  |  |
| Durée du bail                                 | 8 jours        |  |  |  |
| Options DH                                    | CP d'étendue   |  |  |  |
| Nom                                           | Valeur         |  |  |  |
| Routeur                                       | 192.168.10.1   |  |  |  |
|                                               |                |  |  |  |
| Options DHCP de serveur                       |                |  |  |  |
| Nom                                           | Valeur         |  |  |  |
| Serveur DNS                                   | 8.8.8.8        |  |  |  |
|                                               |                |  |  |  |

Et maintenant la **partie droite** ! On va corser légèrement les choses en définissant une **plage d'exclusions des** *20 premières adresses* **du réseau 192.168.10.0/24**. La place d'exclusion débutera à l'adresse *192.168.10.1* et terminera à l'adresse *192.168.10.20*.

Et pour terminer, une petite réservation de l'adresse IP **192.168.10.254** pour l'imprimante qui a pour adresse MAC **A1:B2:C3:D4:E5:F6**.

|                  |               | Réservations |                |  |
|------------------|---------------|--------------|----------------|--|
| Auresses exclues |               | Adresse Mac  | Adresse IP     |  |
| Adresse début    | 192.168.10.1  | A1B2C3D4E5F6 | 192.168.10.254 |  |
| Adresse fin      | 192.168.10.20 |              |                |  |
|                  |               |              |                |  |

Voilà le tableau de notre future configuration DHCP complet !

| Configuration DHCP |                |               |               |              |                |  |  |  |
|--------------------|----------------|---------------|---------------|--------------|----------------|--|--|--|
| Étendue du sous    | réseau         | Adronos       | a avaluas     | Réservations |                |  |  |  |
| N°: 192.168.10.    | 0/24           | Auresse       | sexclues      | Adresse Mac  | Adresse IP     |  |  |  |
| Adresse début      | 192.168.10.1   | Adresse début | 192.168.10.1  | A1B2C3D4E5F6 | 192.168.10.254 |  |  |  |
| Adresse fin        | 192.168.10.254 | Adresse fin   | 192.168.10.20 |              |                |  |  |  |
| Masque             | 255.255.255.0  |               |               |              |                |  |  |  |
| Durée du bail      | 8 jours        | Adresse début |               |              |                |  |  |  |
| Options DH         | CP d'étendue   | Adresse fin   |               |              |                |  |  |  |
| Nom                | Valeur         |               |               |              |                |  |  |  |
| Routeur            | 192.168.10.1   | Adresse début |               |              |                |  |  |  |
|                    |                | Adresse fin   |               |              |                |  |  |  |
| Options DH         | CP de serveur  |               |               |              |                |  |  |  |
| Nom                | Valeur         |               |               |              |                |  |  |  |
| Serveur DNS        | 8.8.8.8        | ]             |               |              |                |  |  |  |
|                    |                |               |               |              |                |  |  |  |

# Désormais, tout est prêt ! Mettons tout cela en place sur le serveur DHCP (*et c'est pas trop tôt…*) !

|                           | Analyseur de performances                            |
|---------------------------|------------------------------------------------------|
| CONTRACTOR OF STRUCTURE   | Configuration du système                             |
| DESTIONMAINE DE SERVEUR   | Défragmenter et optimiser les lecteurs               |
|                           | DHCP                                                 |
| Carlo and                 | Diagnostic de mémoire Windows                        |
| U Configurer ce ser       | Gestion de l'impression                              |
|                           | Gestion de l'ordinateur                              |
| 3) Almiter der råler i    | Informations système                                 |
| 2 Mouter des roies e      | Initiateur (SCSI                                     |
| 3 Aicuter d'autres se     | Moniteur de ressources                               |
| S. Alexandra and a second | Nettoyage de disque                                  |
| 4 Créer un groupe d       | Observateur d'événements                             |
|                           | Pare feu Windows avec fonctions avancées de sécurité |
| 5 Connecter ce serv       | Planificateur de tâches                              |
|                           | Sauvegarde Windows Server                            |

Ouvrez la **console de gestion du service DH** exécutant la commande « *dhcpmgmt.msc* » o passant par le gestionnaire de serveur, menu « **O** en haut à droite et « **DHCP** ».

#### Voici la console de gestion du rôle DHCP : DHCP Х Fichier Action Affichage ? 🗢 🔿 | 📰 | 🗟 | 🚺 🗖 | 🖳 😲 DHCP Contenu de DHCP Actions État srv-dhcp 🖥 srv-dhcp DHCP \* 🗸 👗 IPv4 Autres actions 📑 Options de serveur Stratégies > 📝 Filtres > 👗 IPv6 涅 DHCP Fichier Action Affichage ? 🖛 🔿 📅 🗟 🔂 🚛 DHCP

Développez le nom du *serveur DHCP* et *IPv4*. Faites un clic-droit sur **IPv4** et cliquez sur **Nouvelle Etendue**.

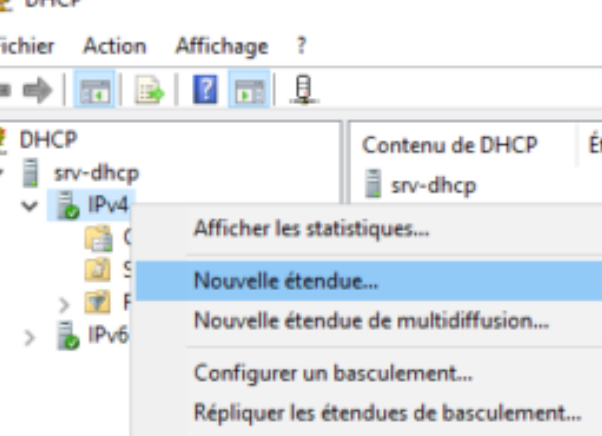

| endue                                                                                                    |                                                                                                    |
|----------------------------------------------------------------------------------------------------|----------------------------------------------------------------------------------------------------|
| e<br>mir un nom pour identifier l'étendue. Vous avez aussi la possibilité<br>xiption.                                                | *                                                                                                    |
| t une description pour cette étendue. Ces informations vous perm<br>ement la manière dont cette étendue est utilisée dans le réseau. | ettront                                                                                                    |
| LAN                                                                                                    |                                                                                                    |
| Réseau Local                                                                                                    |                                                                                                    |
|                                                                                                    |                                                                                                    |
|                                                                                                    |                                                                                                    |
|                                                                                                    |                                                                                                    |
|                                                                                                    |                                                                                                    |
|                                                                                                    |                                                                                                    |
|                                                                                                    |                                                                                                    |
| < Précédent Sulvant >                                                                                                    | Annuler                                                                                                    |
|                                                                                                    | endue<br>nir un nom pour identifier l'étendue. Vous avez aussi la possibilité<br>t une description pour cette étendue. Ces informations vous perm<br>ement la manière dont cette étendue est utilisée dans le réseau.<br>LAN<br>Réseau Local<br>< Précédent Suivant > |

Renseignez un nom et une description pour étendue et poursuivez.

> Assistant Nouvelle étendue Plage d'adresses IP

| Remplissez <b>la</b>                              | plage           | d'adresse       | que     | l'étendue          |  |  |  |  |
|---------------------------------------------------|-----------------|-----------------|---------|--------------------|--|--|--|--|
| pourra distribuer et le masque de sous-réseau (si |                 |                 |         |                    |  |  |  |  |
| 255.255.255.0,                                    | longueu         | r = 24. Si 255. | 255.0.  | 0, longueur        |  |  |  |  |
| = 16, etc). <u>On</u>                             | <u>oublie p</u> | oas de se réfé  | rer à l | <u>notre super</u> |  |  |  |  |
| <u>tableau</u> !                                  |                 |                 |         |                    |  |  |  |  |

Ajout d'exclusions et de retard Les exclusions sont des adresses ou une plage d'adresses qui ne sont pas distribuées par le serveur. Un retard est la durée pendant laquelle le serveur retardera la transmission d'un message DHCPOFFER.

Entrez la plage d'adresses IP que vous voulez exclure. Si vous voulez exclure une adresse unique, entrez uniquement une adresse IP de début.

Supprimer

milisecondes :

< Précédent Suivant > Annuler

Adresse IP de début : Adresse IP de fin : 192 . 168 . 10 . 1 192 . 168 . 10 . 20 Ajouter

Assistant Nouvelle étendue

Plage d'adresses exclue : 192.168.10.1 sur 192.168.10.20

| début :                    | 192.168.10.1         |  |
|----------------------------|----------------------|--|
| Adresse IP de fin :        | 192 . 168 . 10 . 254 |  |
|                            |                      |  |
| Longueur :                 | 24                   |  |
| congorour :                | 1                    |  |
| Masque de                  | 255 . 255 . 255 . 0  |  |
| Masque de<br>sous-réseau : | 255 . 255 . 255 . 0  |  |

Vous définissez la plage d'adresses en identifiant un jeu d'adresses IP consécutives.

| Ajoutez la plage d'exclusions que nous avons     |  |  |  |  |  |  |  |
|--------------------------------------------------|--|--|--|--|--|--|--|
| Renseignez l'adresse de début et de fin et cliqu |  |  |  |  |  |  |  |
| Ajouter pour voir apparaître la plage dans la    |  |  |  |  |  |  |  |
| inférieure.                                      |  |  |  |  |  |  |  |

Retard du sous-réseau en 0 -

5

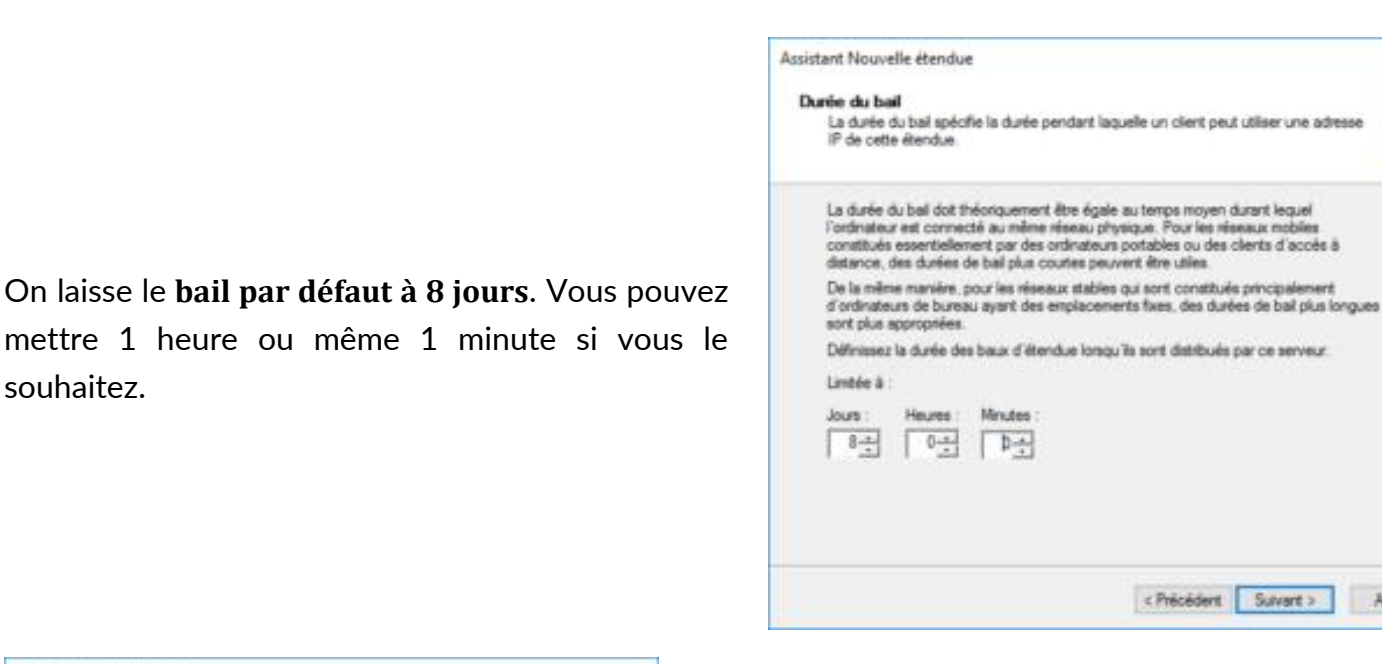

| figuration des paramètres DHCP<br>Vous devez configure les options DHCP les plus courantes pour que les clients<br>pussent utiliser l'étendue.                                                                             |                                                                                                    |
|----------------------------------------------------------------------------------------------------|----------------------------------------------------------------------------------------------------|
| Lonsque les clients obtiennent une adresse, ils se voient attribuer des options DHCP,<br>belles que les adresses IP des routeurs (passerelles par défaut), des serveurs DNS, et<br>les paramètres WINS pour cette étendue. | L'assistant nous demande si nous voulez conf                                                       |
| Les paramètres que vous sélectornez maintenant sont pour cette étendue et ils<br>remplaceront les paramètres configurés dans le dossier Options de serveur pour ce<br>serveur.                                             | maintenant ou plus tard des <u>options pour</u><br><u>étendue</u> . Comme nous sommes des informat |
| Voulez-vous configurer les options DHCP pour cette étendue maintenant ?                                                                                                    | organisés, nous connaissons déjà les optic                                                         |
| Pu, a veux configurer ces options maintenant                                                                                                    | renseigner donc, <b>on les configure maintena</b>                                                  |
| Non, je configurent ces options ubéreurement.                                                                                                    | <u>course</u> ! 😳                                                                                  |
|                                                                                                    |                                                                                                    |

5

La 1<sup>ere</sup> option proposée par l'assistant c'est bien sur l'option « Routeur » c'est-à-dire la passerelle à déclarer à nos clients. Renseignez l'adresse de la passerelle et poursuivez.

< Précédent Suivant > Annuler

souhaitez.

Assistant Nouvelle étendue

Configuration des paramètres DHCP

| Pour ajouter une adresse<br>entrez l'adresse ci-dessou | IP pour qu'un route<br>a. | ur soit utilisé par le | s clients, |
|--------------------------------------------------------|---------------------------|------------------------|------------|
| Adresse IP :<br>192 . 168 . 10 . 1                     | Ajouter                   |                        |            |
| 192.168.10.1                                           | Supprimer                 |                        |            |
|                                                        | Moniter                   |                        |            |
|                                                        | Descendre                 |                        |            |

| clients sur le résea       | e System) mappe et tra<br>u. | aduit les noms de domaines util    | isés par les         |
|----------------------------|------------------------------|------------------------------------|----------------------|
| Vous pouvez spécifier l    | e domaine parent à util      | iser par les ordinateurs clients s | ur le réseau pour la |
| esolution de noms DN:      | ā.                           |                                    |                      |
| Davis configures las clies | te d'électre course d'       | a dilacat ina anna an DNC au       | de afrecas antena    |
| es adresses IP pour ce     | s serveurs.                  | a uswaers rea serveurs Drics su    | r le reseau, entrez  |
| Nom du serveur :           |                              | Adresse IP :                       | _                    |
|                            |                              |                                    | Ajouher              |
|                            | Résoudre                     |                                    | Supprimer            |
|                            |                              |                                    | Monter               |
|                            |                              |                                    | December             |
|                            |                              | 1                                  | Descende             |

Activez dès maintenant l'étendue et

sur Terminer à la dernière fenêtre de l'assistant.

Si vous avez un **nom de domaine** ou si vous un **serveur DNS spécifique à ce réseau**, c'est <u>i</u> vous allez le renseignez. Je ne modifierai pas partie ni la suivante concernant le serveur WIN même si je n'ai qu'une seule étendue donc que je très bien déclarer dès maintenant mon DNS, j'ai d'en faire une **option « de serveur »** et non pa **option « d'étendue »**.

| Assis | stant Nouvelle étendue                                                           |
|-------|----------------------------------------------------------------------------------|
| ٨     | ctiver l'étendue                                                                 |
|       | Les clients ne peuvent obtenir des baux d'adresses que si une étendue est activé |
|       | Voulez-vous activer cette étendue maintenant ?                                   |
|       | Dui, je veux activer cette étendue maintenant                                    |
|       | Non, j'activerai cette étendue ubérieurement                                     |
|       |                                                                                  |
|       |                                                                                  |
|       |                                                                                  |
|       |                                                                                  |
|       |                                                                                  |
|       |                                                                                  |
|       |                                                                                  |
|       |                                                                                  |
|       |                                                                                  |
|       | < Précédent Suivant >                                                            |
|       | Criticious aurais /                                                              |

Après quelques seconde, **l'étendue sera créée et bien active**. Si vous avez un point d'exclamation bleu, patientez une minute et actualisez la console.

cliquez

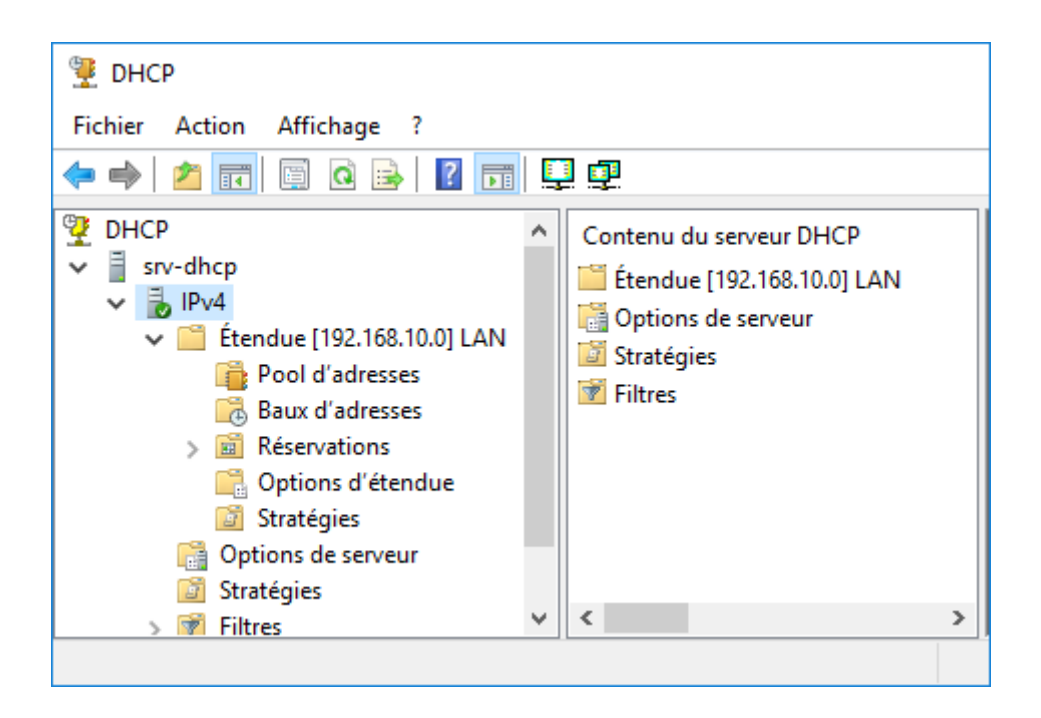

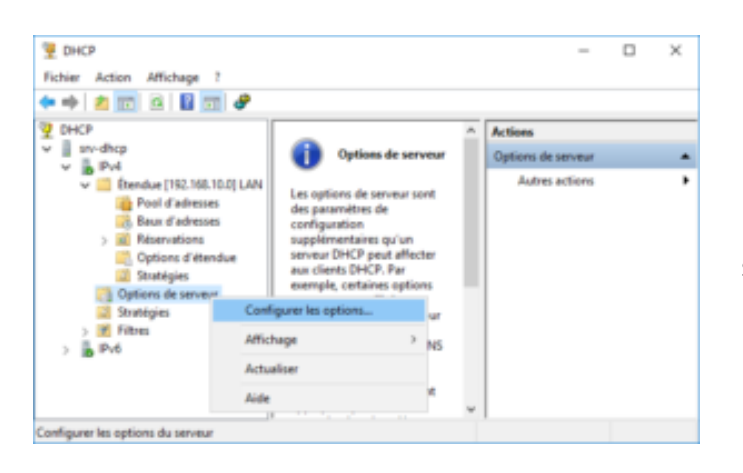

Bon maintenant on va spécifier l'adresse du Faites un clic droit sur **Options de serveur** et c sur **Configurer les options.** 

Options Serveur ? Général Avancé Options disponibles Description 004 Serveur de temps Tableau des adresses de 005 Serveurs de noms Tableau des serveurs de 006 Serveurs DNS Tableau des serveurs DN 007 Serveurs de connexion Tableau des serveurs de < Entrée de données Nom du serveur Adresse IP 8 8 8 Ajouter Supprimer Monter OK Annuler Ac

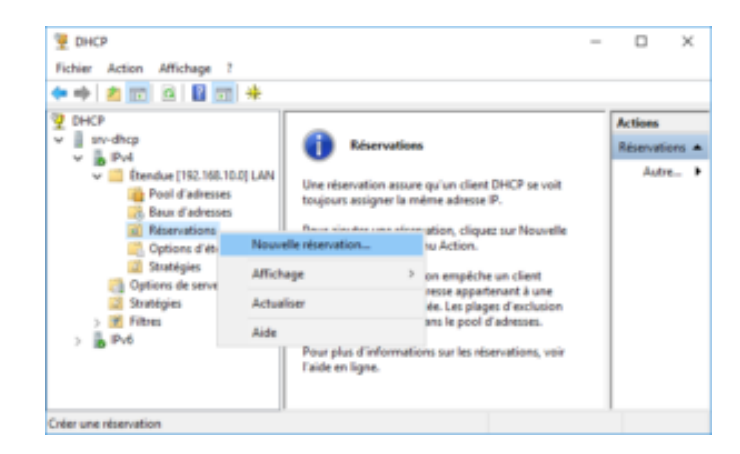

Dans la liste des options disponible, cochez « 006

Serveurs DNS ». Dans la partie inférieure, renseignez

l'adresse IP du serveur DNS (ici 8.8.8.8 qui n'est qu'une adresse d'illustration). Une validation de l'adresse IP du

DNS sera effectuée. Une fois terminé, cliquez sur OK.

Passons à la réservation d'un adresse IP. Fait double-clic sur **Réservations** et cliquez sur **No réservation**.

> ? Nouvelle réservation Fournissez les informations pour un client réservé. Imprimante Nom de réservation : 192.168.10.254 Adresse IP : A1B2C3D4E5F6 Adresse MAC : Imp réseau Description : Types pris en charge Les deux O DHCP C BOOTP Fer Ajouter

Saisissez un **nom pour cette réservation**, **l'adresse IP à dédier et l'adresse physique**, l'adresse MAC, **du client** qui devra se voir attribué cette adresse et cliquez sur **Ajouter**. Une fois la réservation effectuée, les données saisies seront effacées, <u>vous pouvez fermer la fenêtre</u>.

| Œ        | DI           | ICP.                                      |      |           |                      | 0                 |                |                          |
|----------|--------------|-------------------------------------------|------|-----------|----------------------|-------------------|----------------|--------------------------|
| ¥        |              | ICP                                       | ^    | •    A    | dresse IP de début   | Adresse IP de fin | Description    |                          |
| ~        |              | srv-dhcp                                  |      | <b>11</b> | D 192.168.10.1       | 192.168.10.254    | Plage d'adress | ses pour la distribution |
|          | ~            | DPv4                                      |      |           | 192.168.10.1         | 192.168.10.20     | Adresses IP ex | clues de la distribution |
|          |              | <ul> <li>Étendue [192.168.10.0</li> </ul> | ][/  |           |                      |                   |                |                          |
|          |              | Pool d'adresses                           |      |           |                      |                   |                |                          |
|          |              | 🐻 Baux d'adresses                         |      |           |                      |                   |                |                          |
|          |              | > 📓 Réservations                          |      |           |                      |                   |                |                          |
|          |              | 📑 Options d'étendu                        | e    |           |                      |                   |                |                          |
|          |              | Stratégies                                |      |           |                      |                   |                |                          |
|          |              | 📑 Options de serveur                      |      | ,         |                      |                   |                |                          |
| <        |              |                                           | >    | <         |                      |                   |                | >                        |
| <b>9</b> | DH           | ICP                                       | ^    |           | éconcations          |                   |                |                          |
| 1        |              | srv-dhcp                                  | - 1  |           |                      |                   |                |                          |
|          | -            | IPv4                                      |      |           | [192.168.10.254] Imp | rimante           |                |                          |
|          | *            | 👿 😳 Étendue [192 168 10 0                 | 117  |           |                      |                   |                |                          |
|          |              | Pool d'adresses                           | 10   |           |                      |                   |                |                          |
|          |              | Pour d'adresses                           |      |           |                      |                   |                |                          |
|          |              |                                           |      |           |                      |                   |                |                          |
|          |              | > 🔤 Reservations                          |      |           |                      |                   |                |                          |
|          |              | Christian Christian                       | =    |           |                      |                   |                |                          |
|          |              | Strategies                                |      |           |                      |                   |                |                          |
|          |              | Options de serveur                        | ~    | '         |                      |                   |                |                          |
| <        |              |                                           | >    |           |                      |                   |                |                          |
| <b>9</b> | DH           | ICP                                       | ^    | N         | lom d'option         | Fournisseur       | Valeur         | Nom de la stratégie      |
| ~        | =            | srv-dhcp                                  |      |           | 003 Routeur          | Standard          | 192 168 10 1   | Aucun                    |
|          | $\mathbf{v}$ | 🐻 IPv4                                    |      |           | 006 Septeurs DNS     | Standard          | 0 0 0 0        | Aucun                    |
|          |              | 🗸 🚞 Étendue [192.168.10.0                 | ] [, |           | 000 Serveurs Divs    | Standard          | 0.0.0.0        | Aucun                    |
|          |              | 📑 Pool d'adresses                         |      |           |                      |                   |                |                          |
|          |              | 👼 Baux d'adresses                         |      |           |                      |                   |                |                          |
|          |              | > 📓 Réservations                          |      |           |                      |                   |                |                          |
|          |              | 🔗 Options d'étendu                        | e    |           |                      |                   |                |                          |
|          |              | Stratégies                                |      |           |                      |                   |                |                          |
|          |              | Options de serveur                        |      | ,         |                      |                   |                |                          |
| <        |              |                                           | >    | <         |                      |                   |                | >                        |

#### Notre serveur DHCP est configuré !

Maintenant, on va connecter un **poste client Windows 10 sur le même réseau que ce serveur** et voir s'il récupère bien la configuration.

<u>Info +</u> : Si vous réalisez ce tuto depuis l'hyperviseur vmWare, n'oubliez pas de mettre les 2 machines virtuelles dans un même v il ne faut pas que ce vmnet est déjà un service DHCP activé ! **Vérifiez bien votre Virtual Network Editor**.

<u>Si le client était déjà allumé</u>, il est nécessaire de lancer la commande suivante pour relancer la recherche d'une configuration réseau : ipconfig /renew

Et pour vérifier si notre serveur DHCP nous a répondu et attribué une adresse, on lance la commande <code>ipconfig /all</code>

Carte Ethernet Ethernet0 2 : Suffixe DNS propre à la connexion. . . : Description. . . . . . . . . . . : Intel(R) PRO/1000 MT Network Connection Adresse physique . . . . . . . : 00-0C-29-AB-06-4B DHCP activé. . . . . . . . : 0ui Configuration automatique activée. . : 0ui Adresse IPv4. . . . . . . . . : 192.168.10.21(préféré) Masque de sous-réseau. . . . . : 192.168.10.21(préféré) Masque de sous-réseau. . . . . : 255.255.255.0 Bail obtenu. . . . . . . . . : mardi 1 octobre 2019 21:42:07 Bail expirant. . . . . . . : mercredi 9 octobre 2019 21:42:11 Passerelle par défaut. . . . . : 192.168.10.1 Serveur DHCP . . . . . . : 192.168.10.10 Serveurs DNS. . . . . . . : 8.8.8.8 NetBIOS sur Tcpip. . . . . . : Activé

La sortie de cette commande nous indique clairement que le **DHCP est activé et que le serveur a pour adresse 192.168.10.10**, <u>soit notre serveur DHCP</u> ! Ensuite on voit que l'adresse IP attribuée à notre client est la **192.168.10.21** c'est-à-dire que **la plage d'exclusion est bien prise en compte**. Les paramètres passerelle et DNS sont également corrects.

Retournons dans la console DHCP sur notre serveur dans la <u>partie Baux d'adresses de</u>

notre étendue.

|   | endue [192.168.10.0] l<br>Pool d'adresses<br>Baux d'adresses<br>Réservations<br>Options d'étendue<br>Stratégies<br>ptions de serveur | × | Adresse IP du client | Nom<br>PC-1<br>Imprimante | Expiration du bail<br>09/10/2019 21:42:11<br>Réservation (inactive) |   |
|---|----------------------------------------------------------------------------------------------------|---|----------------------|---------------------------|---------------------------------------------------------------------|---|
| < | 2                                                                                                    | • | <                    |                           |                                                                     | > |

On retrouve bien notre client portant l'adresse 192.168.10.21.

Allez comme je suis en forme ce soir, en bonus, et pour vous prouver le bon fonctionnement de la réservation, je vais <u>ajouter une autre machine Windows et</u> <u>définir sa véritable adresse MAC dans le DHCP</u>.</u>

| Nouvelle réservation      |                             | ?    | ×   |  |
|---------------------------|-----------------------------|------|-----|--|
| Fournissez les informatio | ons pour un client réservé. |      |     |  |
| Nom de réservation :      | PC-2                        |      |     |  |
| Adresse IP :              | 192 . 168 . 10 . 253        |      |     |  |
| Adresse MAC :             | 000C295625E3                |      |     |  |
| Description :             | Poste Windows 2             |      |     |  |
| Types pris en charge      |                             |      |     |  |
| Les deux                  |                             |      |     |  |
| C DHCP                    |                             |      |     |  |
| C BOOTP                   |                             |      |     |  |
|                           | Ajouter                     | Ferr | ner |  |

Si vous vérifiez l'adresse physique de la machine, c'est bien la même que celle définie

<u>sur le DHCP</u> et celle-ci a bien récupéré les infos du DHCP.

```
Carte Ethernet Ethernet0 2 :

Suffixe DNS propre à la connexion. . . :

Description. . . . . . . . . . . : Intel(R) PRO/1000 MT Network Connection

Adresse physique . . . . . . . . : 00-0C-29-56-25-E3

DHCP activé. . . . . . . . . . : 0ui

Configuration automatique activée. . : Oui

Adresse IPv4. . . . . . . . . . : 192.168.10.253(préféré)

Masque de sous-réseau. . . . . : 255.255.255.0

Bail obtenu. . . . . . . . . : mardi 1 octobre 2019 22:01:14

Bail expirant. . . . . . . . : mercredi 9 octobre 2019 22:01:14

Passerelle par défaut. . . . . : 192.168.10.1

Serveur DHCP . . . . . . . : 192.168.10.10

Serveurs DNS. . . . . . . . : 8.8.8.8

NetBIOS sur Tcpip. . . . . . : Activé
```

Un petit tour sur les baux ; la réservation pour PC-2 est bien active !

| Adresse IP du client | Nom        | Expiration du bail     |   |
|----------------------|------------|------------------------|---|
| 192.168.10.21        | PC-1       | 09/10/2019 21:42:11    |   |
| 192.168.10.253       | PC-2       | Réservation (active)   |   |
| 擾 192.168.10.254     | Imprimante | Réservation (inactive) |   |
| <                    |            |                        | > |

<u>CQFD : le serveur DHCP est désormais totalement fonctionnel !</u>